## SUSPENSION A1, A2 and A3

You can change the levels of OBTi support items.

## Adjusting the ÖHLINS Smart EC system

## To end the setting

Select the (return) on the menu screen. The display returns to the "SUSPENSION A1", "SUSPENSION A2" or "SUSPENSION A3" menu on the "FUNCTION" screen.

## BRAKE, ACC (SUSPENSION A1 only), CORNER (SUSPENSION A1 only) and GENERAL

You can select the "DEFAULT" or one of the ten suspension damping levels for damping characteristics of the suspension.

Select the item you want to change using the SEL ▲ (up) or SEL ▼ (down) button, and press the MODE button.

Press and hold the SEL (up) or SEL
(down) button to move the menu quickly.

| 12:34    | SETTING       | 0 mph   |
|----------|---------------|---------|
| SERVICE  | ◆             | SUPPORT |
| EXIT     | QUICKSHIFTER  | +       |
|          | SUSPENSION A1 | BRAKE   |
| LAP TIME | SUSPENSION A2 | ACC     |
| DISPLAY  | SUSPENSION A3 | CORNER  |